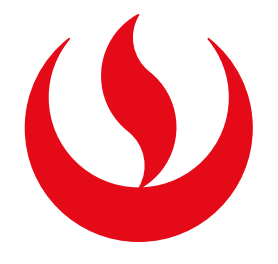

Q

## DEVOLUCIÓN DE PAGOS

#### Trámites > Listado de Trámites > Otros trámites > Devolución de pagos. SISTEMA DE TRÁMITES Nombres y Apellidos - U2024XXXXX Ð ¿Qué Trámite deseas realizar? Ingresa el nombre del trámite **CONVALIDACIÓN ACTUALIZAR DATOS DE ALUMNO** Este trámite le permite solicitar actualizar sus datos de > > Permite convalidar asignaturas identificación, mediante el registro de una solicitud que luego se evaluará, para su aprobación o rechazo. **DEVOLUCIÓN DE PAGOS EMISIÓN DE DOCUMENTOS** > Es el trámite que servirá a un determinado alumno para solicitar la Este trámite te permite solicitar una devolución de algún pago realizado por error. emisión de un grupo de documentos de constancias academicas. $\otimes$ PERMISOS DE MATRÍCULA **REANUDACIÓN DE ESTUDIOS** > Permite realizar trámites acerca los Permisos de Matrícula de un Este tramite es para que el alumno reanude sus estudios alumno

Ingresa a **Mi UPC Web** con tu usuario y contraseña. Selecciona la opción

### **RECUPERACIÓN / SUBSANACIÓN DE EVAL. NO RENDIDAS**

Permite realizar solicitudes de recuperación de evaluaciones y subsanación de evaluaciones

### **RESERVA DE MATRÍCULA**

>

Si no podrás estudiar en el próximo semestre, conoce los pasos a seguir y revisa las fechas del trámite.

# PASO 2

>

PASO 1

Т

R

Α

Μ

Π

Т

Ε

S

B

A

N

D

Ε

J

A

Revisa las consideraciones del trámite y da clic en "Siguiente".

| SISTEMA DE TRÁMITES                                    |                     | Nombres y Apellidos - U2024XXXXX                                                                                                    |
|--------------------------------------------------------|---------------------|----------------------------------------------------------------------------------------------------|
| TRÁMITES / LISTADO DE TRÁMITES /<br>DEVOLUCIÓN DE PAGO | IMPORTANTE          |                                                                                                    |
|                                                        | Definición:         | Es el trámite que se realizan los alumnos cuando efectúan en pago por error.                                                                                                    |
|                                                        | Tiempo:             | 10 días Laborables.                                                                                                    |
|                                                        | Dirigido a:         | Alumnos Pregrado y Pregrado EPE.                                                                                                    |
|                                                        | Consideraciones:    | ° Cumplir con lo establecido en el Reglamento Administrativo Académico en el Título<br>VI: Reglas generales para reembolsos y Título X: Derechos Académicos.                                                                                                    |
|                                                        | Pre-Requisitos:     | ° Encontrarte dentro de las fechas especificadas en el calendario de estudios<br>(http://www.upc.edu.pe/servicios/contacto-upc/calendario). Fecha vigente desde<br>3/04/2023 hasta 31/12/2023.                                                                                                    |
|                                                        | Devolución Aprobada | Ya tienes aprobada una devolución por el comprobante seleccionado, el cual se<br>aplicará la facturación siguiente en un plazo máximo de 30 días en el caso cuentes con<br>comprobantes de pago pendientes por emitir. Caso contrario se te emitirá un Cheque<br>de Gerencia el cual podrás acercarte a recoger en cualquiera de las agencias del Banco<br>Interbank incluido Supermercados a partir del día 30, el cheque tendrá un tiempo de<br>vigencia de 6 meses. Si el tiempo de emisión de esta Nota de crédito excede los 30<br>días, solicitar el reembolso ingresando Mi UPC/Mis trámites/Otros Trámites /Otros<br>Trámites/Aplicación de nota de crédito pendiente. |
|                                                        |                     | VOLVER                                                                                                    |

PASO 3

Selecciona el motivo de devolución, tipo, trámite, periodo de pago y tipo de documento necesarios para filtrar y encontrar el comprobante de pago para el cual deseas solicitar la devolución.

Da clic en **"Cargar comprobantes".** 

|          | SISTEMA DE TRÁMITES                                    |                                                | Nombres y Apellidos - U2024XXXXX |
|----------|--------------------------------------------------------|------------------------------------------------|----------------------------------|
| <b>☆</b> | TRÁMITES / LISTADO DE TRÁMITES /<br>DEVOLUCIÓN DE PAGO |                                                |                                  |
|          |                                                        | Seleccionar los datos del comprobante de pago: |                                  |
|          | Seleccionar Motivo de Devolución:                      | Periodo de Pago:                               |                                  |
|          | INCUMPLIMIENTO DE REQUISITOS DEL TI                    | 202101                                         |                                  |
|          | Seleccionar Tipo:                                      | Tipo de Documento:                             |                                  |
|          | REANUDACION DE ESTUDIOS                                | BOLETA DE VENTA                                |                                  |
|          | Seleccionar Trámite:                                   |                                                |                                  |
|          | CONSTANCIA DE GRADO ACADEMICO DI 🗸                     |                                                |                                  |
|          |                                                        |                                                |                                  |
|          |                                                        | No hay nada adjunto.<br>Adjuntar un archivo    |                                  |
|          |                                                        |                                                | CANCELAR CARGAR COMPROBANTES     |

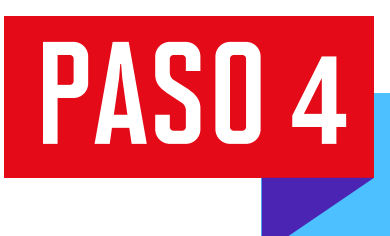

De la lista, elige el comprobante de pago de tu interés y presiona "Solicitar Devolución".

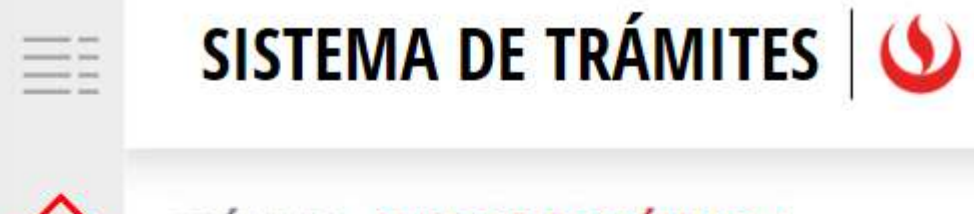

| TRÁMITES / LISTADO DE TRÁMITES /<br>DEVOLUCIÓN DE PAGO  |                 |             |                          |  |  |
|---------------------------------------------------------|-----------------|-------------|--------------------------|--|--|
| Comprobantes asociados al periodo y tipo seleccionado : |                 |             |                          |  |  |
| NRO. COMPROBANTE                                        | FECHA           | IMPORTE     | DESCRIPCION              |  |  |
| 200-4406176                                             | 12/09/2020 8:11 | (S/.) 50.00 | Solicitar Devolución     |  |  |
| 200-4406177                                             | 12/09/2020 8:11 | (S/.) 50.00 | Solicitar Devolución     |  |  |
|                                                         |                 |             |                          |  |  |
|                                                         |                 |             |                          |  |  |
|                                                         |                 |             |                          |  |  |
|                                                         |                 |             |                          |  |  |
|                                                         |                 |             |                          |  |  |
|                                                         |                 | C           | ANCELAR ENVIAR SOLICITUD |  |  |

## PASO 5

Selecciona los comprobantes para el trámite y da clic en "Registrar".

|          | SISTEMA DE TRÁMITES                                    |                                   |                     | Nombres y Apellidos - U2024XXXXX |   |                 |
|----------|--------------------------------------------------------|-----------------------------------|---------------------|----------------------------------|---|-----------------|
| <b>☆</b> | TRÁMITES / LISTADO DE TRÁMITES /<br>DEVOLUCIÓN DE PAGO |                                   |                     | $\bigotimes$                     |   |                 |
|          | Comprob                                                | <section-header></section-header> | MONTO(S/.)<br>50.00 | DESCUENTO(S/.)<br>0.00           |   |                 |
|          |                                                        |                                   |                     | CANCELAR                         | E | NVIAR SOLICITUD |

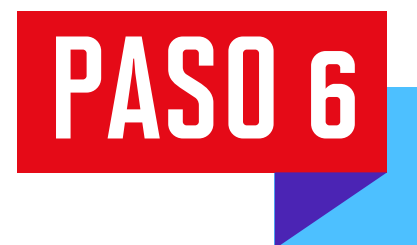

|                                                         | SISTEMA DE TRÁMITES                                    |                                |             | Nombres y Apellidos - U2024XXXXX |  |  |  |  |
|---------------------------------------------------------|--------------------------------------------------------|--------------------------------|-------------|----------------------------------|--|--|--|--|
| ۵                                                       | TRÁMITES / LISTADO DE TRÁMITES /<br>DEVOLUCIÓN DE PAGO |                                |             |                                  |  |  |  |  |
| Comprobantes asociados al periodo y tipo seleccionado : |                                                        |                                |             |                                  |  |  |  |  |
|                                                         | NRO. COMPROBANTE                                       | NRO. COMPROBANTE FECHA IMPORTE |             | DESCRIPCION                      |  |  |  |  |
|                                                         | 200-4406176                                            | 12/09/2020 8:11                | (S/.) 50.00 | Monto Solicitado S/.50.00        |  |  |  |  |
|                                                         | 200-4406177                                            | 12/09/2020 8:11                | (S/.) 50.00 | Solicitar Devolución             |  |  |  |  |
|                                                         |                                                        |                                |             |                                  |  |  |  |  |
|                                                         |                                                        |                                |             |                                  |  |  |  |  |
|                                                         |                                                        |                                |             |                                  |  |  |  |  |
|                                                         |                                                        |                                |             |                                  |  |  |  |  |
|                                                         |                                                        |                                |             |                                  |  |  |  |  |
|                                                         |                                                        |                                |             | CANCELAR ENVIAR SOLICITUD        |  |  |  |  |

### PASO 7

Ingresa a **Sistema de trámites > Bandeja** para visualizar el estado del trámite. Si deseas ver los datos de la solicitud, da clic en el ícono del **ojo.** 

| SISTEMA DE TRÁMITES 🌜 |                     |                     |                    |                     |              |          |  |
|-----------------------|---------------------|---------------------|--------------------|---------------------|--------------|----------|--|
| (FI)                  | Información Alumno  |                     | Periodo :          | Programa :          | Codigo :     | 082967   |  |
| T<br>R<br>A<br>M      | Interfaz de Filtros | Estado              | ~                  | Descripción Trámite |              | ~        |  |
|                       | Nro Solicitud       | Descripción Trámite | Inicio de Atención | Tiempo Máximo       | Estado       | Detalles |  |
| T<br>E                | N°2336              | DEVOLUCIÓN DE PAGOS | 20/06/2024         | 10 días             | C EN PROCESO | 6        |  |
| 5                     |                     |                     |                    |                     |              |          |  |